# **EREZLIFE HOUSING APPLICATION PROCESS:**

- https://saintmarys.erezlife.com/app/one.php?outputter=loginView
- Your username and password are the same that you use to log into your Saint Mary's email address.
  - Username example: jsmith01

| Residence life software<br>Residence Life Management<br>Student Assignments<br>Staff Application | SAINT<br>MARY'S<br>COLLEGE<br>NOTRE DAME, IN |
|--------------------------------------------------------------------------------------------------|----------------------------------------------|
| eRezLife account information<br>username<br>password<br>sign in                                  |                                              |
|                                                                                                  |                                              |

Office of Residence Life and Community Standards Saint Mary's College, Notre Dame, Indiana 46530

# YOUR EREZLIFE HOME PAGE:

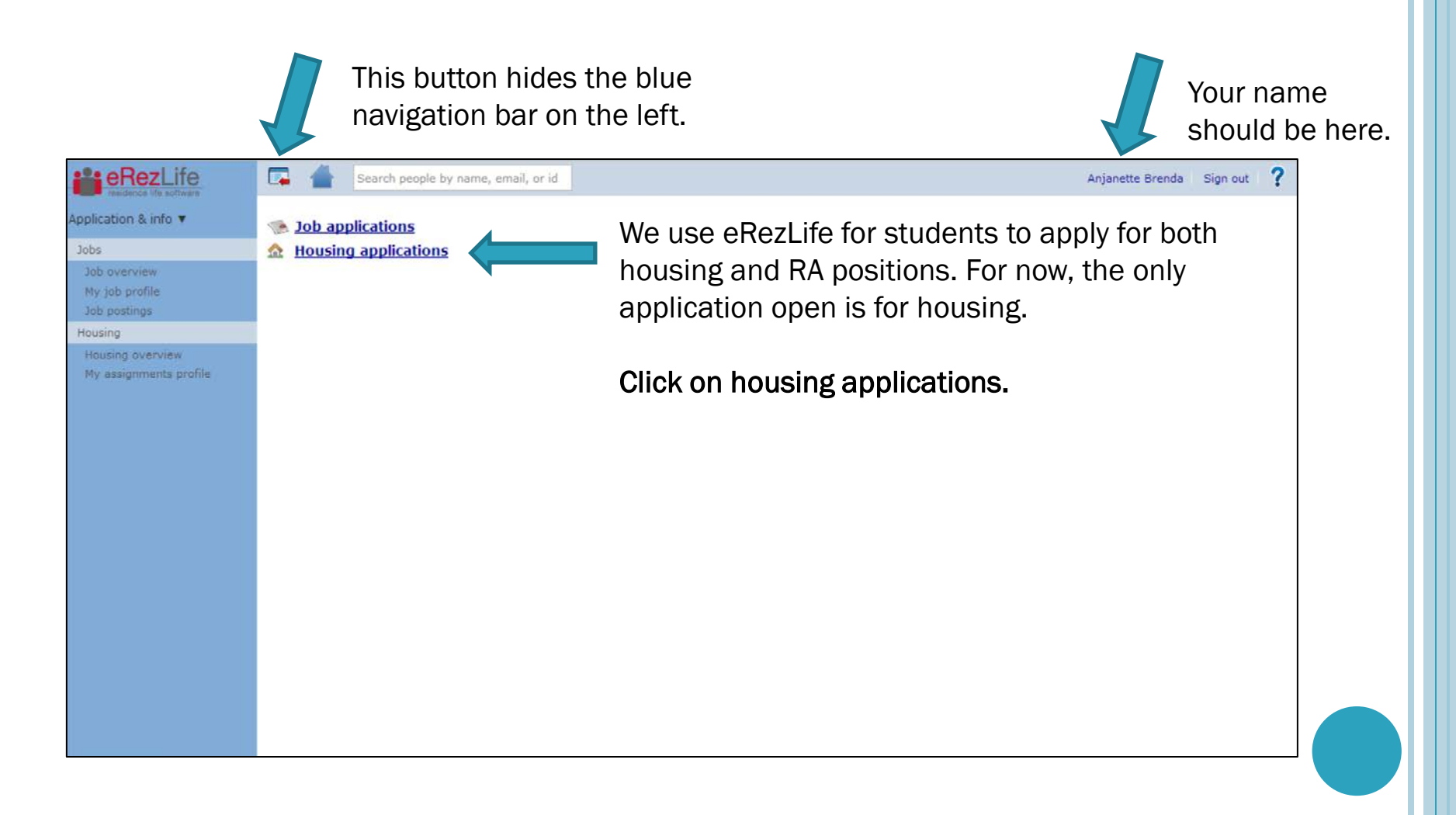

## WELCOME MESSAGE:

- In the drop down menu:
  - Please choose 1 for your class.
  - Please type 2018 for your graduation year.
  - If you make a mistake, please contact our office because we will have to correct it for you. The system will not let you apply unless both of these conditions are correct.
- Click save.

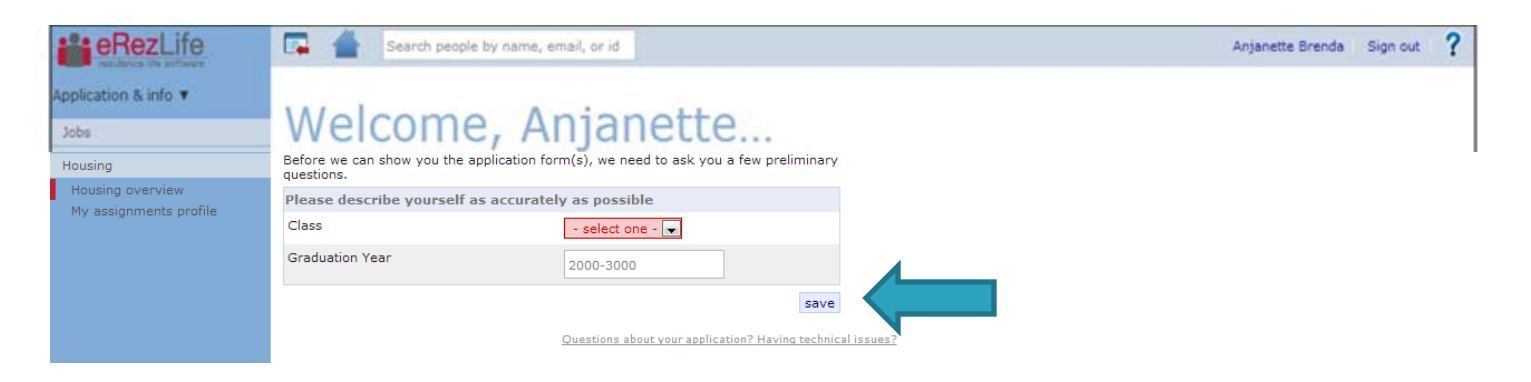

#### **APPLICATION FORMS**

- Confirm that you are applying for the housing for the occupancy dates listed.
- Then click on the Apply Now button.

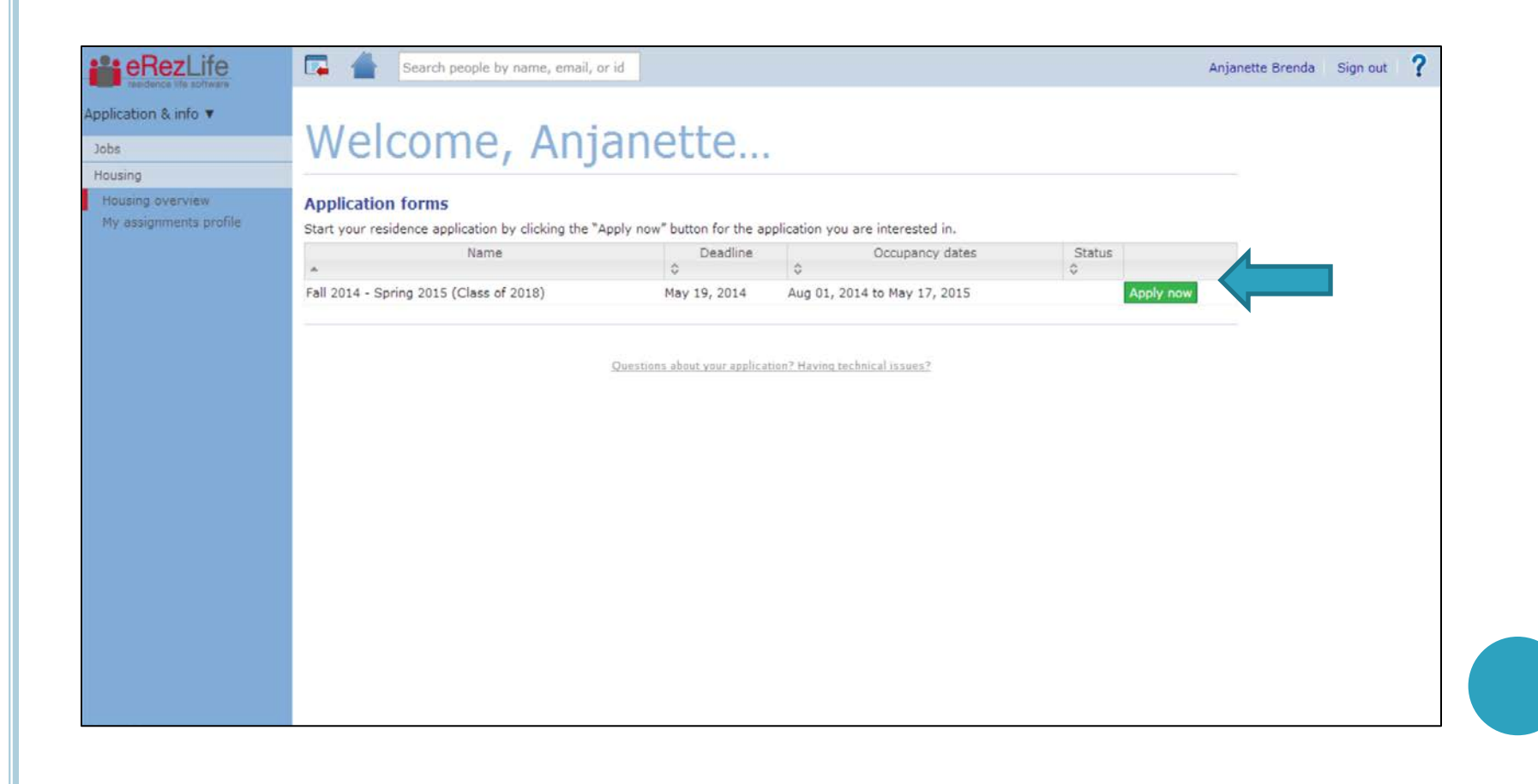

# MY ASSIGNMENT PROFILE

- You will need to answer all questions on this page before moving on.
- When you are done, you will need to click save (bottom left corner).
- After you hit save, you will see a yellow bar across the top of your screen stating that it saved successfully.

| oplication & info 🔻       |                                                                                                    |  |  |
|---------------------------|----------------------------------------------------------------------------------------------------|--|--|
|                           |                                                                                                    |  |  |
| Jobs                      | As you apply for new sessions in residence, you will occasionally be asked to verify and/or complete your contact information. Please ensure that the information is correct and up to date |  |  |
| Housing                   | lise the "save" hutton on the bottom of the page to save at any time                                                                                                    |  |  |
| Housing overview          | be the save button of the bottom of the page to save at any time.                                                                                                    |  |  |
| My assignments profile    | Personal information                                                                                                    |  |  |
| Fall 2014 - Spring 2015 🛆 | Legal First<br>Name*<br>Legal Loss*<br>Sudent ID*<br>Gender*<br>Date of Birth*<br>Phone*<br>Permanent<br>address*<br>Clov*<br>Zip*<br>Country*<br>State*                                    |  |  |
|                           | Username<br>Email*                                                                                                    |  |  |
|                           | Demographics form                                                                                                    |  |  |
|                           | * Additional Information                                                                                                    |  |  |
|                           | Legal Middle Name:                                                                                                    |  |  |
|                           | High School:                                                                                                    |  |  |
|                           | High School City and State:                                                                                                    |  |  |
|                           | Emergency Contact Information                                                                                                    |  |  |
|                           | Emergency Contact Name:                                                                                                    |  |  |
|                           | Emergency Contact Phone Number:                                                                                                    |  |  |
|                           | Emergency Contact Email Address:                                                                                                    |  |  |
|                           |                                                                                                    |  |  |

### APPLICATION FOR FALL 2014-SPRING 2015

- Click on the Fall 2014-Spring 2015 link on the left side.
- Complete the application form.
- Then click continue and confirm application link on the bottom right hand side.

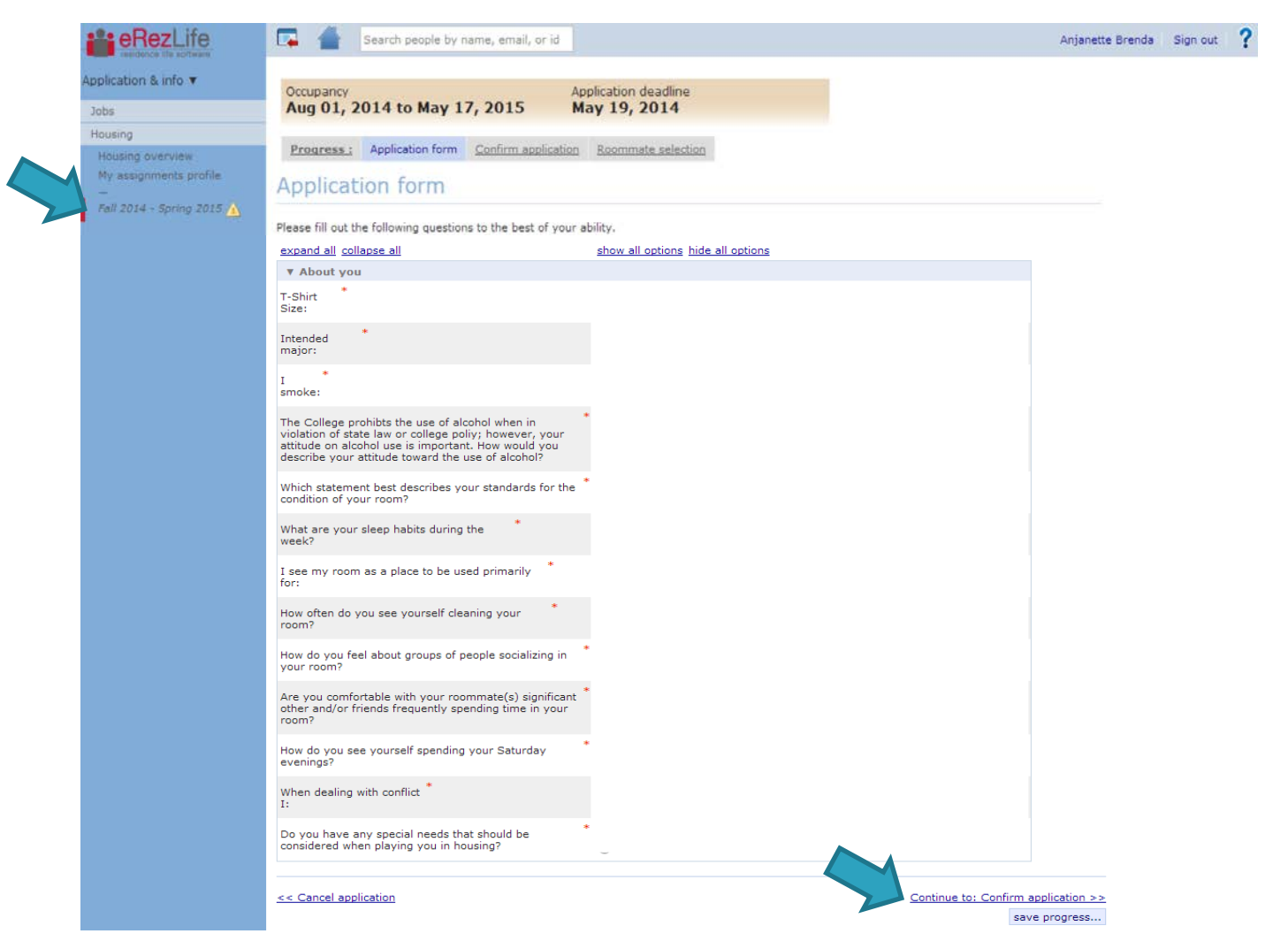

# UPDATE YOUR APPLICATION

- If you want to go back later and change the answers to your questions, you return to this page to edit your application.
- Then save.

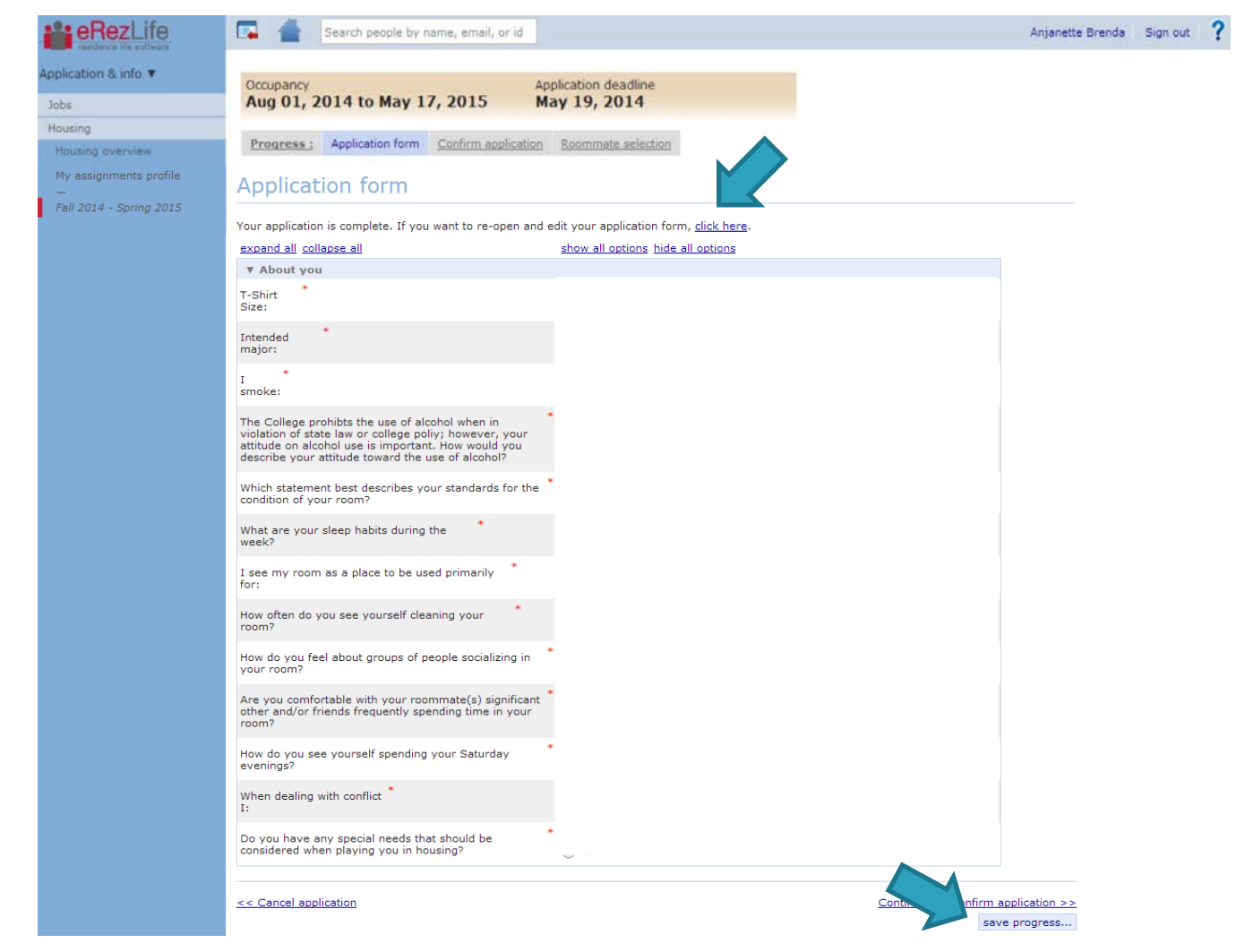

## **CONFIRM APPLICATION**

- Read the terms and conditions.
- Then read and check both statements.
- Click on the submit application button.

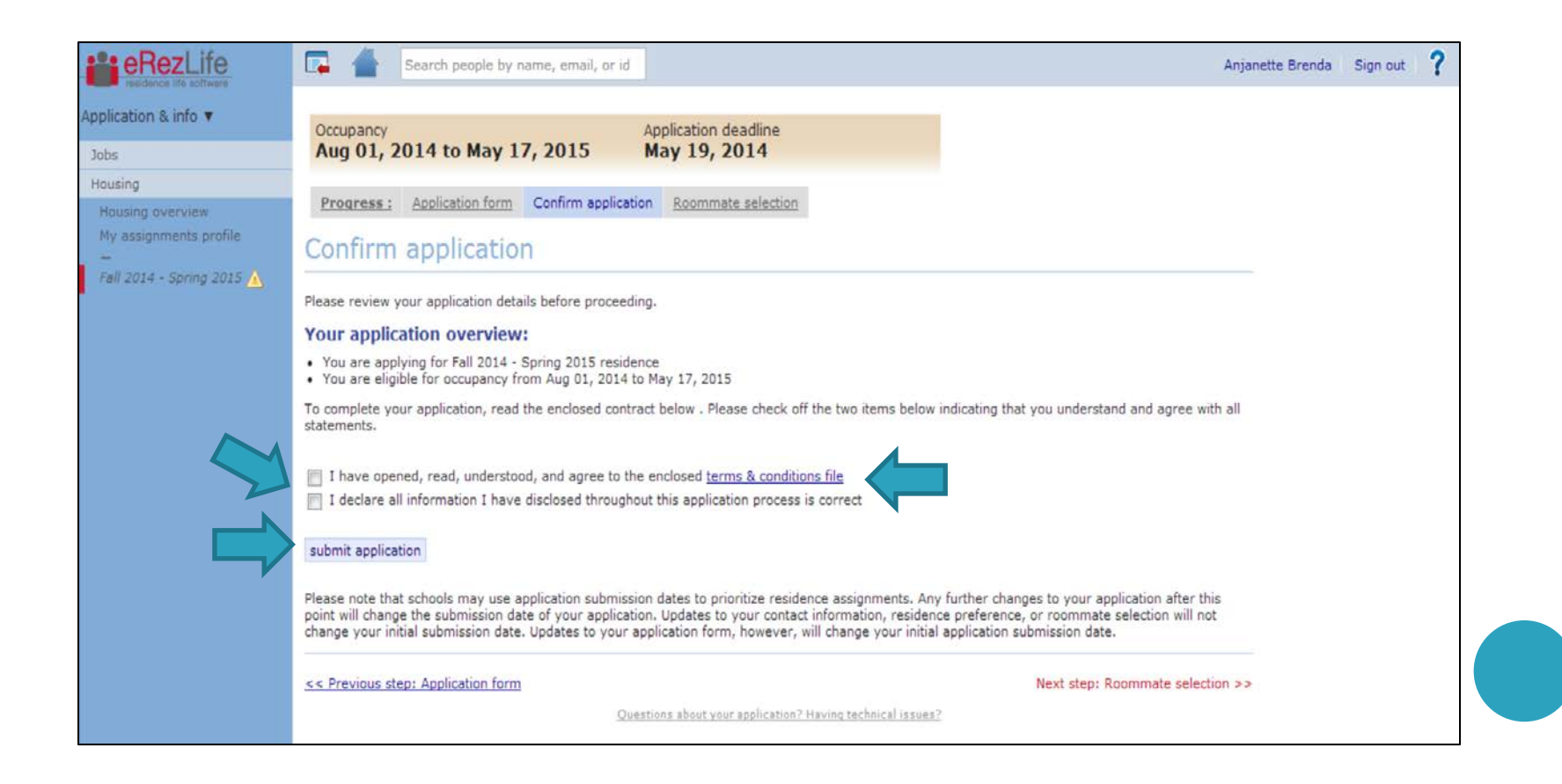

### APPLICATION CONFIRMATION

- Your screen will refresh with a confirmation.
- You will also get a confirmation email sent to your Saint Mary's email address.
- If you have already arranged to room with someone, please click on the Next Step: Roommate selection link.
  - If needed, you can come back later and update your application.

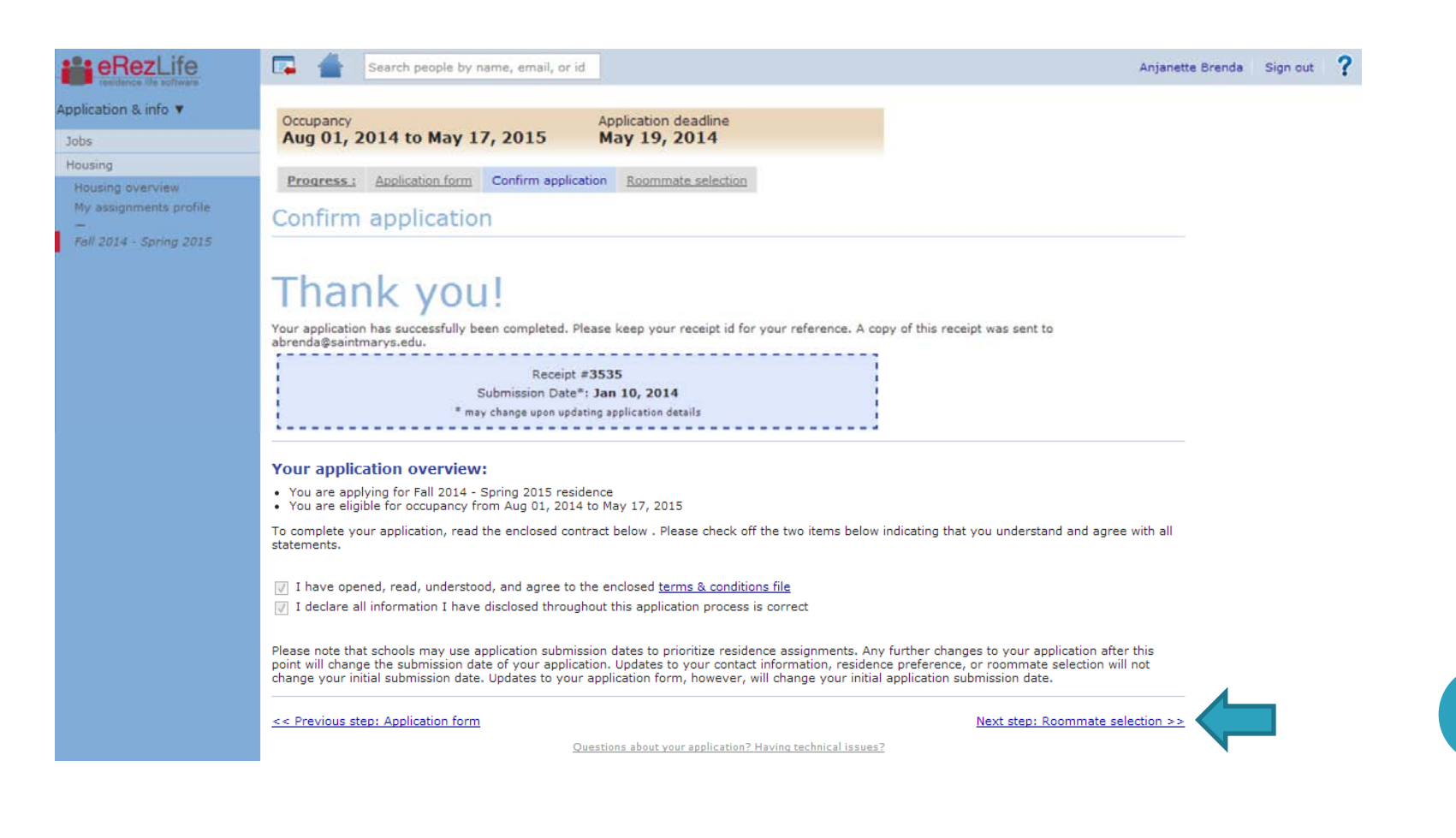

#### **ROOMMATE SELECTION**

- To form a roommate group, click on the create a new group link.
- Each person that is added to your group, will be sent an email asking them to confirm this.
- You can create roommate groups up to 4 people however please know there is no guarantee that the specific room type will be available at the time you select a room
- You can create more than 1 roommate group.
  - For example, you first created a group with just 1 other student. Then you decided that you wanted to live in a triple with 2 other students, you could create a new group to include the 3<sup>rd</sup> student.

|                                                                                          | Search people by name                                                                                                    | e, email, or id                                                                                                    |                                                                                          | Anjanette Brenda                                             | Sign out ? |
|------------------------------------------------------------------------------------------|----------------------------------------------------------------------------------------------------|----------------------------------------------------------------------------------------------------|------------------------------------------------------------------------------------------|--------------------------------------------------------------|------------|
| pplication & info ¥                                                                      | Occupancy<br>Aug 01, 2014 to May 17, 2                                                                                                    | Application deadline<br>May 19, 2014                                                                                                    |                                                                                          |                                                              |            |
| Jobs<br>Housing<br>Housing overview<br>My assignments profile<br>Fall 2014 - Spring 2015 | Progress : Application form Co<br>Roommate selection<br>You may now choose to join or create a<br>roommate group if you don't want to.<br>If you choose to join a roommate group<br>before it considers your individual prefe<br>To create a new group, click on the Cre<br>© Denotes that member has accepted | a roommate group. Inivitations to join you<br>o, the system will attempt to place you wit<br>erences.<br>sate New Group link below the table.<br>group offer | r friends' groups will appear in the table be<br>h the other members of your group based | clow. You don't have to join a<br>on the group's preferences |            |
| 2                                                                                        | My choice                                                                                                    | Group name                                                                                                    | Applicants                                                                               |                                                              |            |
|                                                                                          | 0                                                                                                    | No preference                                                                                                    |                                                                                          |                                                              |            |
|                                                                                          | a create new group                                                                                                    |                                                                                                    |                                                                                          |                                                              |            |
|                                                                                          | << Previous step: Confirm application                                                                                                    |                                                                                                    |                                                                                          | Save and exit application >>                                 |            |
|                                                                                          |                                                                                                    | Questions about your application?                                                                                                    | Having technical issues?                                                                 | save roommate preferences                                    |            |

# ROOMMATE GROUP INFORMATION

- In order to add someone to a roommate group, you will need their Saint Mary's email address and legal first name (the system does not recognize preferred or nicknames).
- You can name the group anything you want but we would encourage you to use student initials to keep it simple and to avoid any confusion.
- You do not list yourself in the group as the system has already done that (you are listed as 1. in the group).
- You have added a student successfully when you see a green check mark next to their name.
- To add another student to the group, click on the green plus sign.
- When you are done, click on the save button.

![](_page_10_Picture_7.jpeg)

### ROOMMATE SELECTION

- Once you are done with the roommate selection, please save and exit.
- The system will then email the other member(s) of the group asking them to confirm the invitation.
- When you are done, save and exit the application on the bottom right.

| Rerezidence life software                                                             | aterssfull                                                                                                  | Search people by name                                                                                                    | , email, or id                                                            |                                                                                          |                        |                                           |                                      | Janielle                      | Tchakerian | Sign out | ? |
|---------------------------------------------------------------------------------------|----------------------------------------------------------------------------------------------------|----------------------------------------------------------------------------------------------------|---------------------------------------------------------------------------|------------------------------------------------------------------------------------------|------------------------|-------------------------------------------|--------------------------------------|-------------------------------|------------|----------|---|
| Application & info V                                                                  | Occupancy<br>Aug 01, 2                                                                                      | 2014 to May 17, 2                                                                                                    | 015                                                                       | Application deadline<br>May 19, 2014                                                     |                        |                                           |                                      |                               |            |          |   |
| Housing<br>Housing overview<br>My assignments profile<br>–<br>Fall 2014 - Spring 2015 | Progress :<br>Roomma                                                                                        | Application form Con<br>ate selection                                                                                                    | nfirm applicatio                                                          | on Roommate selection                                                                    |                        |                                           |                                      |                               |            |          |   |
|                                                                                       | You may now ch<br>roommate grou<br>If you choose to<br>before it conside<br>To create a new<br>Denotes that | hoose to join or create a<br>p if you don't want to.<br>o join a roommate group<br>lers your individual prefer<br>v group, click on the Crea<br>t member has accepted. | roommate gro<br>, the system w<br>rences.<br>ate New Group<br>group offer | oup. Inivitations to join your<br>vill attempt to place you with<br>Ink below the table. | friends' groups will a | appear in the table<br>of your group base | below. You don't<br>d on the group's | have to join a<br>preferences |            |          |   |
|                                                                                       | My choice                                                                                                   | Group name                                                                                                    | Applicants                                                                |                                                                                          |                        |                                           |                                      |                               |            |          |   |
|                                                                                       | •                                                                                                    | AB and JT<br>No preference                                                                                                    | Janielle Tch                                                              | akerian (owner) 📀, Anjane                                                                | tte Brenda             |                                           | 🚮 <u>remove</u>                      | 🥜 <u>edit</u>                 |            |          |   |
|                                                                                       | and create new g                                                                                            | group                                                                                                    |                                                                           |                                                                                          |                        |                                           |                                      |                               |            |          |   |
|                                                                                       | < Previous ste                                                                                              | ep: Confirm application                                                                                                    |                                                                           |                                                                                          |                        |                                           | Save and exit                        | application >>                |            |          |   |
|                                                                                       |                                                                                                    |                                                                                                    | Que                                                                       | stions about your application? H                                                         | aving technical issues | 2                                         | save roommat                         | te preferences                |            |          |   |

# TO ACCEPT A ROOMMATE REQUEST

- Log back into the system.
- Click on the fall 2014-spring 2015 on the left hand side. Then click on the roommate selection tab.
- Accept the roommate request.
- As people accept the request, you will see a green check mark next to their name.

| eRezLife                                                                                                    | 📮 🖀                                                                                                    | Search people by na                                                                                                    | me, email, or                                                                                                    | īd                                   |                              |                                                 | Anjanette Bre                         | nda Sign out | ? |
|----------------------------------------------------------------------------------------------------|----------------------------------------------------------------------------------------------------|----------------------------------------------------------------------------------------------------|----------------------------------------------------------------------------------------------------|--------------------------------------|------------------------------|-------------------------------------------------|---------------------------------------|--------------|---|
| Application & info  Application & info Housing Housing overview My assignments profile Fall 2014 - Spring 2015 | Cocupancy<br>Aug 01,<br>Progress :<br>Roomm<br>You may now<br>roommate pro<br>If you choose<br>before it consi<br>To create a ne | 2014 to May 17<br>Application form<br>Application form<br>Application or creat<br>sup if you don't want to<br>to join a roommate gr<br>iders your individual pr<br>ew group, click on the l | , 2015<br>Confirm apolic<br>Confirm apolic<br>Confirm apolic<br>a a roommate<br>a a roommate<br>server.<br>Streate New Gri | Application deadline<br>May 19, 2014 | s' groups will appear in the | e table below. You don<br>up based on the group | n't have to join a<br>v's preferences |              |   |
|                                                                                                    | My choice                                                                                                    | Group name                                                                                                    | Applicant                                                                                                    | ts                                   |                              |                                                 |                                       |              |   |
|                                                                                                    | 0                                                                                                    | AB and JT                                                                                                    | Janielle T                                                                                                    | Tchakerian (owner) 🥥, Anjanette Brei | nda                          |                                                 |                                       |              |   |
|                                                                                                    |                                                                                                    | ABRE                                                                                                    | Anjanette                                                                                                    | e Brenda (owner) 🥝, Robyn Elliott 🥝  |                              | in contracts                                    | 🥜 asis                                |              |   |
|                                                                                                    | 0                                                                                                    | No preference                                                                                                    |                                                                                                    |                                      |                              |                                                 |                                       |              |   |
|                                                                                                    | de create nev                                                                                                    | r orsuz                                                                                                    |                                                                                                    |                                      |                              |                                                 |                                       |              |   |
|                                                                                                    | < < Previous s                                                                                                    | ttep: Confirm applicatio                                                                                                    | <u>n</u>                                                                                                    |                                      |                              | Save and ex                                     | xit application >>                    |              |   |
|                                                                                                    |                                                                                                    |                                                                                                    |                                                                                                    |                                      |                              | save roomm                                      | nate preferences                      |              |   |

# HOUSING OVERVIEW

- Once you have completed the application, the system will redirect you to the housing overview page.
- You will see that your application is complete.
- Then you can log out of the system.

|                                                       |                                                                           |                            |                                   |                                   |                  | L'S        |
|-------------------------------------------------------|---------------------------------------------------------------------------|----------------------------|-----------------------------------|-----------------------------------|------------------|------------|
| eRezLife                                              | Search people by name, email, or                                          | id                         |                                   |                                   | Anjanette Brenda | Sign out ? |
| Application & info 🔻                                  | Welcome, Anja                                                             | anette                     |                                   |                                   |                  |            |
| Housing<br>Housing overview<br>My assignments profile | Application forms<br>Start your residence application by clicking the "Ap | oply now" button for the a | oplication you are interested in. |                                   |                  |            |
| —<br>Fall 2014 - Spring 2015                          | Name                                                                      | Deadline<br>\$             | Occupancy dates                   | Status<br>\$                      |                  |            |
|                                                       | Fall 2014 - Spring 2015 (Class of 2018)                                   | May 19, 2014               | Aug 01, 2014 to May 17, 2015      | Complete<br>withdraw application? |                  |            |
|                                                       |                                                                           |                            |                                   |                                   |                  |            |

Questions about your application? Having technical issues?

# **CONFIRMATION EMAIL:**

• You will receive a confirmation to your Saint Mary's email address once your application has been submitted.

| Saint N          | Mary's College residence application confirmation receipt D                                                                                                    | ÷ 2                       |
|------------------|----------------------------------------------------------------------------------------------------|---------------------------|
| ÷ t              | eRezLife Software System <noreply@erezlife.com><br/>o me 💌</noreply@erezlife.com>                                                                                                    | Jan 11 (2 days ago) 🏠 🔺 💌 |
| T<br>a           | This email message has been automatically generated from the online residence<br>assignments process at Saint Mary's College.                                                                                                    |                           |
| Т                | This is to confirm that you have successfully applied for our Fall 2014 - Spring 2015 session.                                                                                                    |                           |
| Y<br>Y           | /our receipt id is #3537<br>/our submission date was: Jan 11, 2014                                                                                                    |                           |
| F                | Please keep this number for your reference in the event that you have questions egarding your application form.                                                                                                    |                           |
| V<br>a<br>n<br>v | We would like to remind you that you may log back into our system and edit your application at any time up to the application deadline ( <u>May 19, 2014</u> ). Please note that making changes to your application form will change your submission date, which may be used by your school to prioritize residence assignments. |                           |
| T                | Thank you for applying for residence at Saint Mary's College.                                                                                                    |                           |

# A ROOMMATE REQUEST

- When someone has requested you as a roommate, the system will notify you.
- Log back into the system and confirm that you wish to be a member of this roommate group.

Subject:Action required: Roommate group offer Date:Fri, 10 Jan 2014 16:07:59 -0500 From:eRezLife Software System <u><noreply@erezlife.com></u> Reply-To:eRezLife Software System <u><noreply@erezlife.com></u> To

You have been invited into a roommate group in eRezLife. In order to join the roommate group, you must confirm it in eRezLife. To do this, please log in, click on your application, and choose the "Roommate selection tab."

sign in to eRezLife

## HOUSING APPLICATION NEXT STEPS:

- All housing applications are due May 17, 2014.
- In the beginning of June, we will send out an email notification to you allowing you to log back into the system and preview rooms that are open. This will show you which rooms are open for you.
- Then in late June we will send out an email notification to you with your priority timeframe to log back into the system to choose your room and roommate(s).
  - During this process you will be able to pull in a roommate group that you already created or a different roommate.
- Questions? Please email reslife@saintmarys.edu.